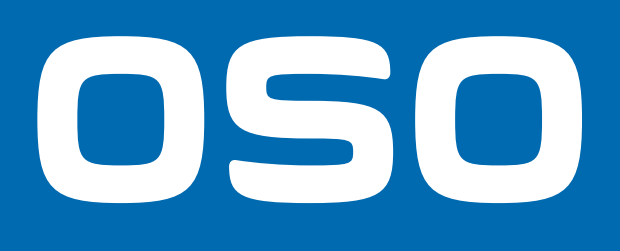

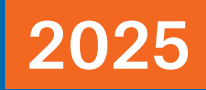

# InCharge App

Guide for tilkobling av OSO Charge smartstyring til web via delt internett på mobiltelefon

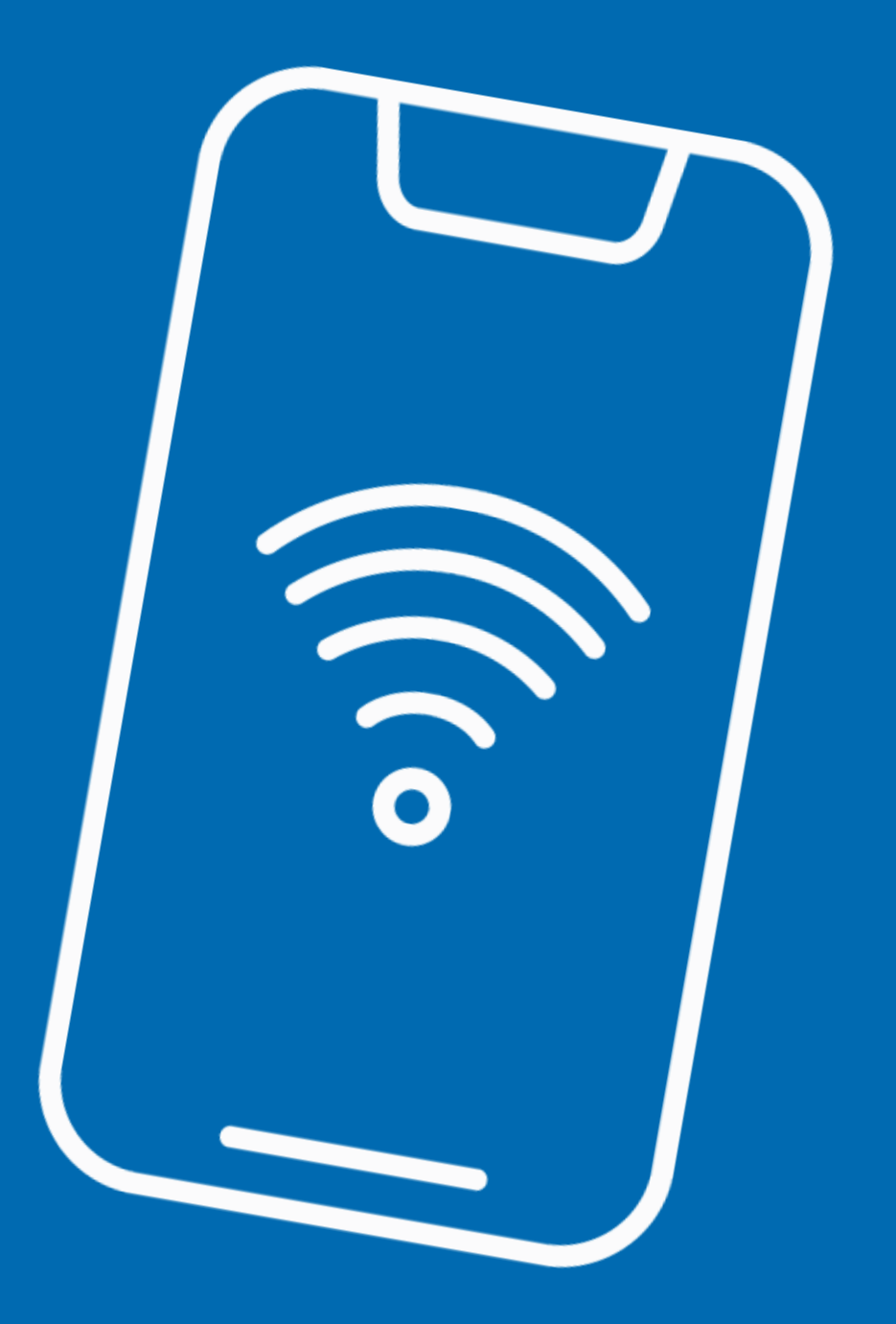

# Innholdsoversikt

- A. Informasjon og forberedelser.....2
- B. Fremgangsmåte iPhone......3
- C. Fremgangsmåte Android......4
- D. Koble til delt nettverk i OSO InCharge app......5

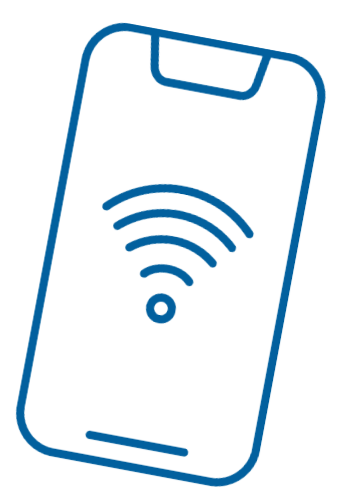

# A. Informasjon og forberedelser

Denne guiden viser hvordan man kan teste tilkobling av OSO Charge smartstyring til internett via delt nett på mobiltelefon. OSO Charge smartstyring er designet for å være tilkoblet boligens faste WiFi-nettverk.

For å kunne dele nett fra mobil med OSO Charge smartstyring følges fremgangsmåte som vist på de neste sidene.

Velg fremgangsmåte for iPhone (pkt. B) eller Android (pkt. C) mobiltelefon, og følg instruksjonene som gjelder for din enhet.

OSO InCharge app kan enkelt lastes ned fra AppStore eller Google Play.

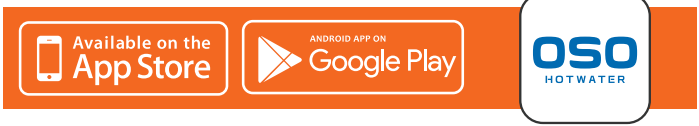

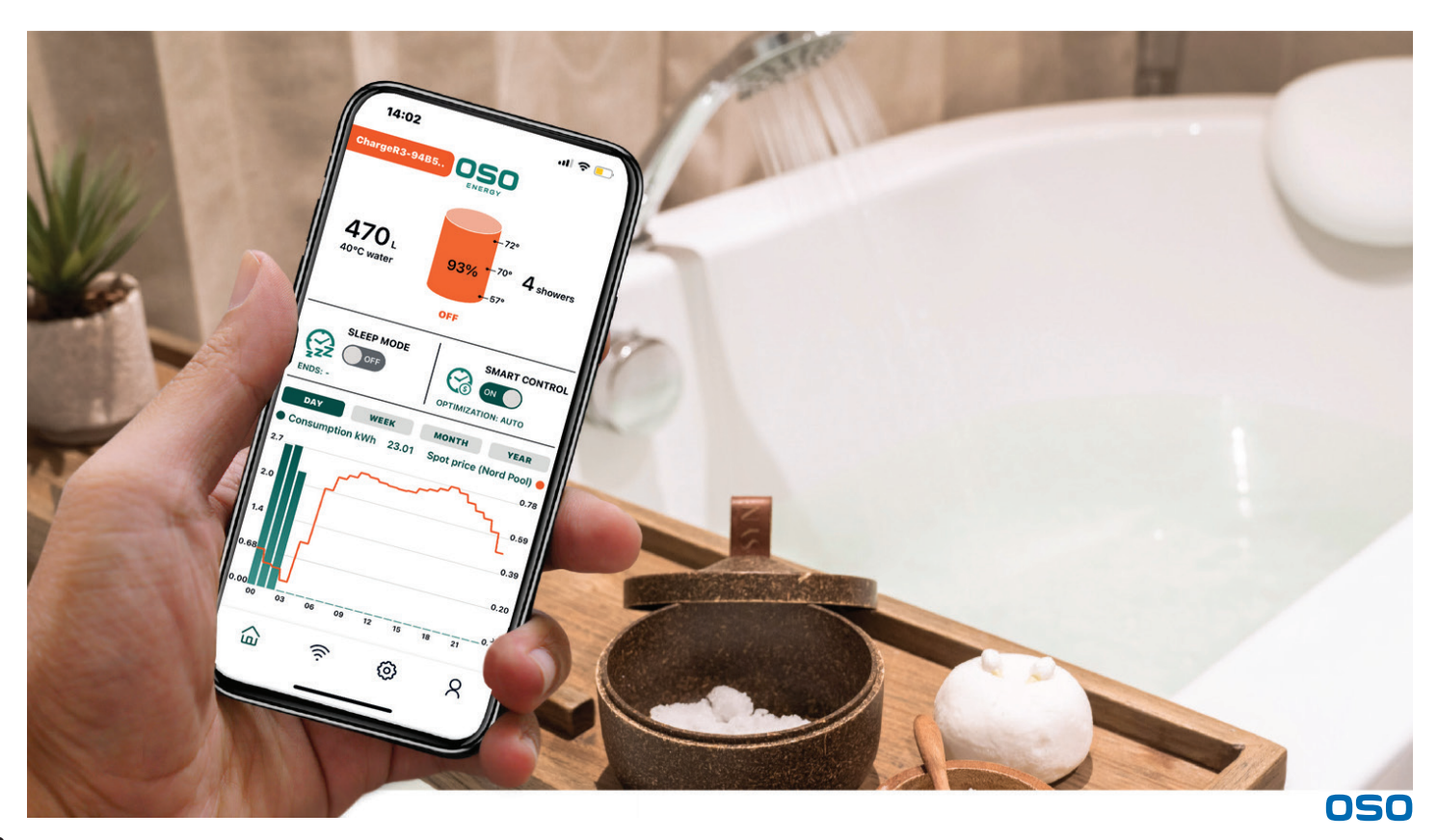

Utfør deretter instruksjonene i pkt. C.

## B. Fremgangsmåte - iPhone

Åpne appen 'Innstillinger' (1) på telefonen og skru av WiFi (2). Påse at Bluetooth (3) er aktivert (På).

For å finne (eller endre) telefonens nettverksnavn, gå inn på Generelt (4) > Om > Navn. I dette eksemplet er nettverksnavnet 'Hokksund' (5).

Gå inn på valget 'Delt internett' (6), her vises passordet (7) som må benyttes for å koble seg til din telefon med delt internett. Noter nettverksnavn og passord, da denne informasjonen skal benyttes ved tilkobling av Charge-enheten i pkt. D.

Påse at 'Best mulig kompatibilitet' (8) er slått på.

Telefonen er nå innstilt for å koble OSO InCharge app til delt nettverk.

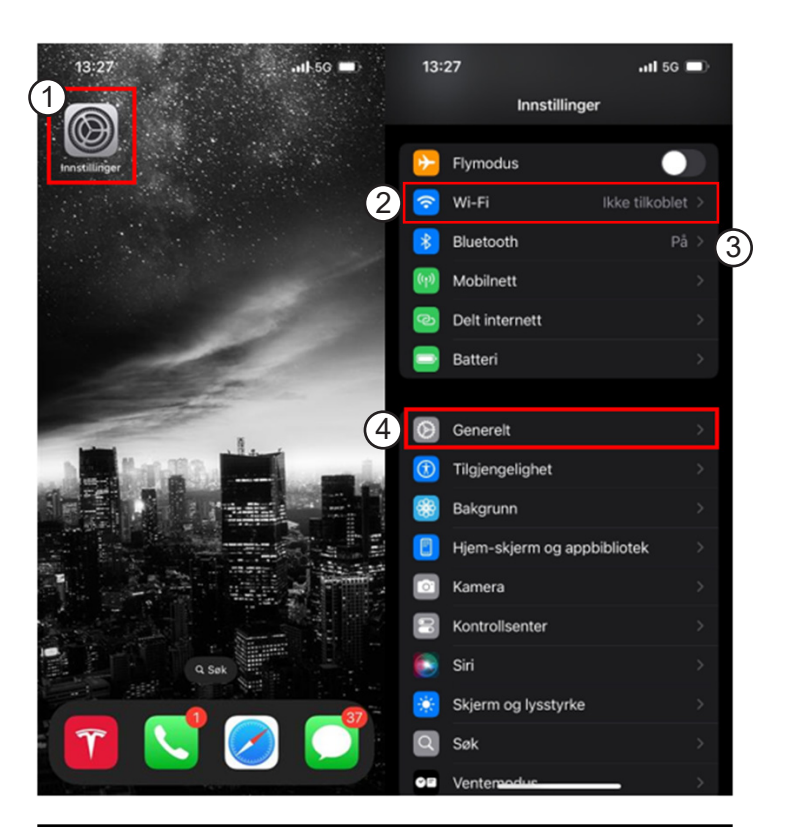

| 13:                | 27                                                                                      | <b>tl</b> 5G 🔲 |      | 13:28                                                    |                                               | 📲 5G 🔲                              |
|--------------------|-----------------------------------------------------------------------------------------|----------------|------|----------------------------------------------------------|-----------------------------------------------|-------------------------------------|
| < Innst            |                                                                                         |                | <    | Tilbake                                                  | Om                                            |                                     |
|                    |                                                                                         |                | Navn |                                                          | Hokksund > 5                                  |                                     |
|                    | $\otimes$                                                                               |                |      | iOS-versjon                                              |                                               | 18.5 >                              |
|                    | Generelt                                                                                |                |      | Modellnavn                                               |                                               | iPhone 14                           |
| Adm<br>so          | Administrer oppsettet og valgene for iPhonen,<br>som programvareoppdateringer, språk på |                |      | Modellnumm                                               | ner                                           | MPUF3QN/A                           |
|                    | enheten, AirDrop og annet                                                               |                |      | Serienumme                                               | r                                             | H4R145Y76L                          |
|                    |                                                                                         |                |      |                                                          |                                               |                                     |
|                    | Om                                                                                      |                |      | Utløpt dekni                                             | ng                                            | >                                   |
| G                  | Oppdatering                                                                             |                |      |                                                          |                                               |                                     |
|                    | Phase Issues                                                                            |                | _    | Sander                                                   |                                               | 625                                 |
| 13::               | 28                                                                                      | .11 5G 🗩       |      | 13:28                                                    |                                               | 111 5G 🔲                            |
|                    | Innstillinger                                                                           |                | <    |                                                          |                                               |                                     |
|                    | Flymodus                                                                                |                |      |                                                          |                                               |                                     |
|                    | Wi-Fi lkke t                                                                            | ilkoblet >     |      |                                                          | ୍ତ                                            |                                     |
|                    | Bluetooth                                                                               | På >           |      |                                                          | Delt intern                                   | ett                                 |
|                    | Mobilnett                                                                               | >              |      | Delt inte<br>mobilnettfe                                 | rnett gjør det mu<br>orbindelse fra iPl       | lig å dele en<br>popen til andre    |
|                    | Delt internett                                                                          | >              |      | enhete                                                   | er i nærheten. Fir                            | in ut mer                           |
|                    | Batteri                                                                                 | >              |      |                                                          |                                               |                                     |
|                    |                                                                                         |                |      | Tillat andre å                                           | koble til                                     |                                     |
| $\odot$            | Generelt                                                                                | >              |      | Wi-Fi-passo                                              | rd                                            | Hokksund1 > 7                       |
| (1)                | Tilgjengelighet                                                                         | >              |      | Tillat at andre b                                        | rukere eller enhete                           | r som ikke er logget                |
| *                  | Bakgrunn                                                                                |                | 1    | «Hokksund» nå<br>åpen eller du slå                       | r innstillingen for D<br>år den på i Kontroll | velt internett er<br>senter.        |
|                    | Hjem-skjerm og appbibliote                                                              | k >            |      |                                                          | 8                                             |                                     |
| $\mathbf{\hat{o}}$ | Kamera                                                                                  |                |      | Best mulig k                                             | ompatibilitet                                 |                                     |
|                    | Kontrollsenter                                                                          |                |      | Når innstillinger<br>redusert for ent<br>delt internett. | n er på, kan Interne<br>neter som er koblet   | ttytelsen bli<br>til via            |
|                    | Siri                                                                                    |                |      | KOBLE                                                    | TIL MED WI-EL                                 |                                     |
| <b>**</b>          | Skjerm og lysstyrke                                                                     |                |      | 1 Velg<br>datar                                          | «Hokksund» i Wi-l<br>maskinen eller en a      | Fi-innstillingene på<br>nnen enhet. |
| Q                  | Søk                                                                                     |                |      |                                                          | gi passordet når du                           | ı blir bedt om det.                 |
| 0E                 | Ventemodus                                                                              |                |      | KOBLE<br>1 Koble                                         | TIL MED BLUETO                                | DTH<br>datamaskinen.                |

### C. Fremgangsmåte - Android

Åpne appen 'Innstillinger' (1) på telefonen, velg 'Tilkoblinger' (2) og skru av WiFi (3).

Velg deretter 'Mobil WiFi-sone og Internettdeling' (4). Skru Mobil WiFi på (5). Sørg får at Bånd er satt på 'Kompatibilitet' (6).

I dette skjermbildet vises også Nettverksnavn (7) og Passord (8). Noter disse, da denne informasjonen skal benyttes ved tilkobling av Charge-enheten.

Telefonen er nå innstilt for å koble OSO InCharge app til delt nettverk.

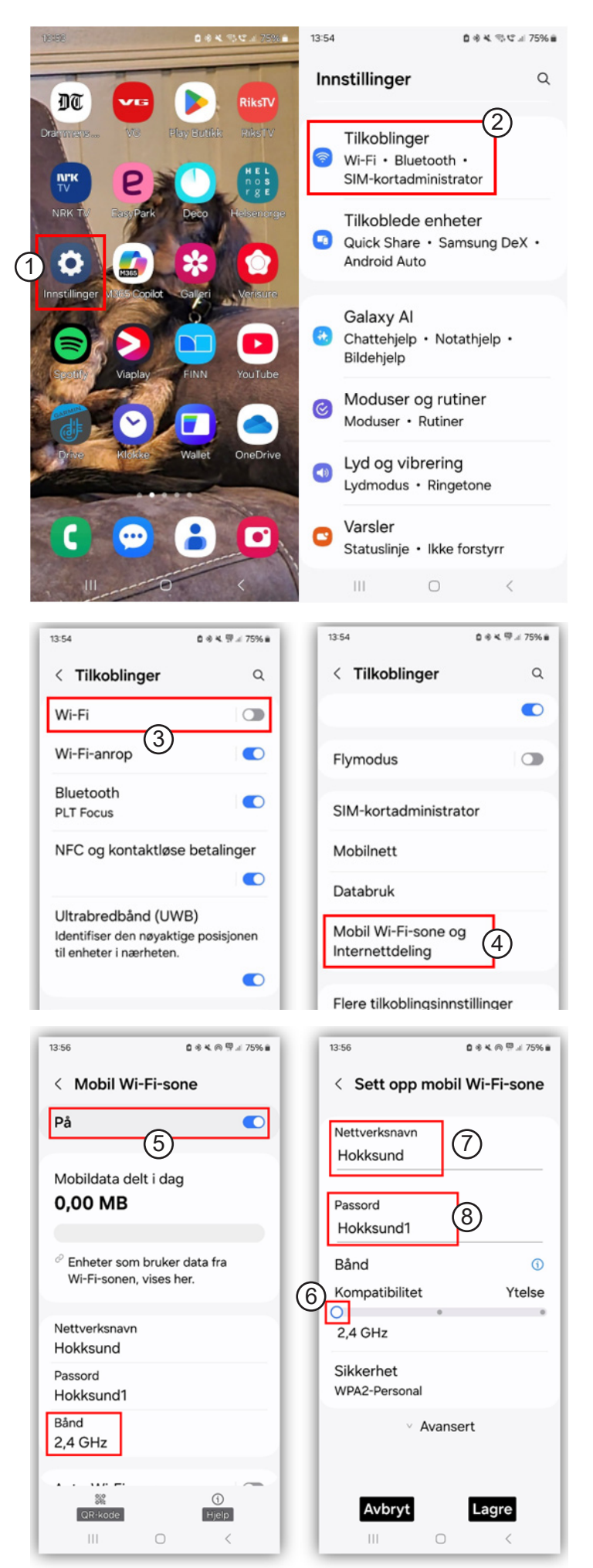

# D. Koble til delt nettverk i OSO InCharge app

Åpne OSO InCharge-appen (1). Trykk på WiFi-symbolet (2). Trykk deretter på Nettverksinnstillinger (3).

#### Sett nå smartstyringsenheten i tilkoblingsmodus:

- For vegghengt Charge-enhet (4): Hold knappen inne i ca. 2 sekunder, knappen vil blinke hurtig grønt.
- For integrert Charge-enhet (5): Trykk på knappen én gang, knappen vil blinke mørkeblått.

#### Når knappen blinker:

- Trykk på knappen 'Søk etter enhet' (6). Charge-enheter søkes nå opp i InCharge-appen.
- Trykk på din Charge-enhet (7) slik at sirkelen (8) blir blå.
- Trykk på knappen 'Velg' (9).
- Skriv inn Nettverksnavn (10) og Passord (11) som vist.
- Trykk på knappen 'Lagre' (12).

Charge-enheten forsøker nå å koble seg til internett via delt nett på telefonen. Når knappen på Charge-enheten lyser konstant er enheten koblet til internett.

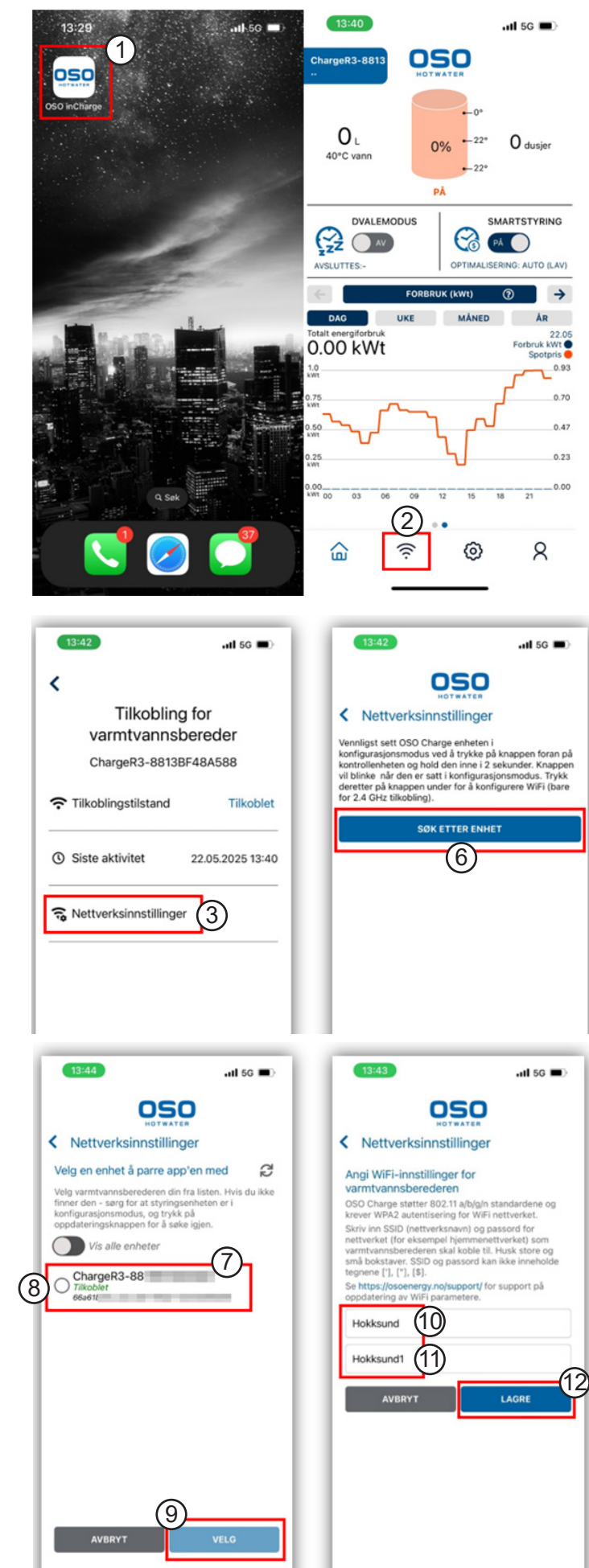

| 5 |  |
|---|--|

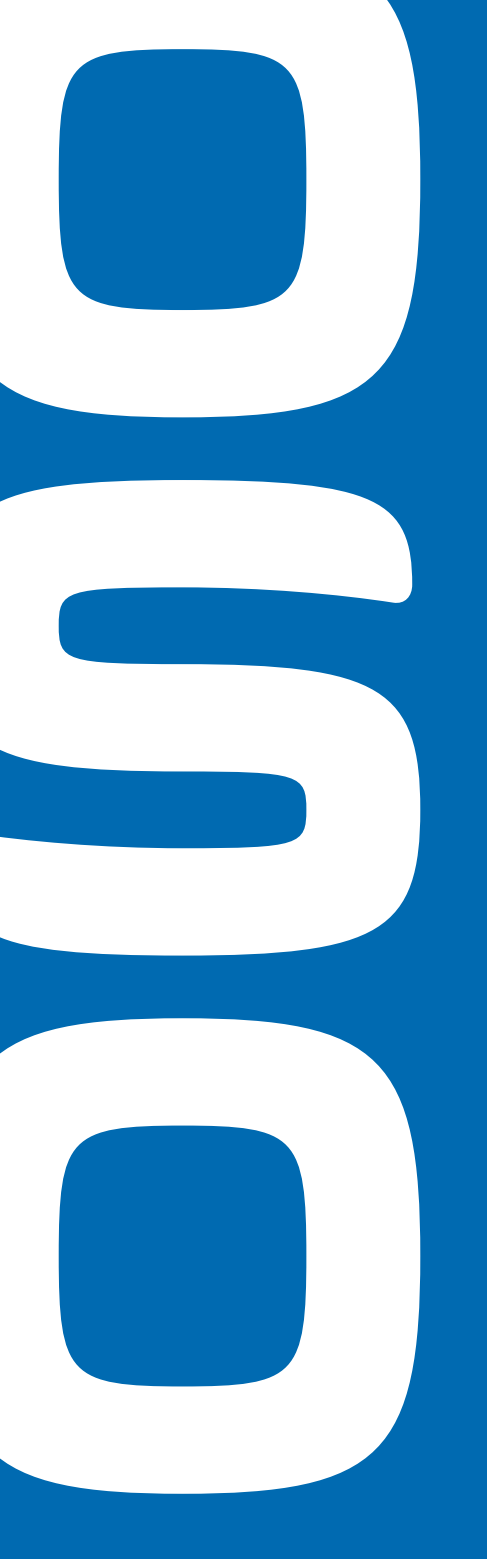

#### Markedsledende varmtvannsberedere siden 1932

OSO HOTWATER AS INDUSTRIVEIEN 1 NO-3300 HOKKSUND TEL.: +47 32 25 00 00 / E-POST: ORDRE@OSOHOTWATER.COM / WWW.OSOHOTWATER.NO